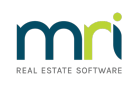

## ₽

# Journals to Correct GST on Receipts in Strata Master

When funds have been receipted with the incorrect GST component it will be necessary to create two journal entries to correct this transaction.

Note that this article only relates to Owners Corporation receipts where an account is selected, NOT to Lot Owner receipts. Lot owner receipts have GST recognised by the settings in the Corp Screen and no General Ledger is selected for Lot Owner receipts.

Prior to entering any journals, it is important to verify the details of the incorrect transaction AND review relevant issues.

## **Review Relevant Issues to the Intended Change**

1. As GST adjusting journals are created using the **Cash at Bank** Accounts it is strongly recommended that a **Manual Bank Reconciliation report** should be printed before and after the journals to ensure that the journals have not caused the bank to become unreconciled.

- 2. The date of the adjusting journals will depend upon the following factors:
  - Is the adjustment required in the current BAS Reporting Period and before the GST Return has been completed?
  - Does the transaction relate to a prior BAS reporting period after the processing of the GST Return
  - The Financial Year End of the corporation
  - If the adjustment is considered to be significant by the Taxation Office in which case an amended GST report may be required

#### **Overview of the Journals**

When creating the adjusting journal entries it is recommended that the following process be followed:

- Journal One reverse the original transaction with the GST as it was originally created (whether included or not included) and at a date determined (refer 'Review Relevant Issues' above)
- Journal Two enter the transaction as it should have been with the correct GST at the same date as Journal One

#### **Check the Transactions Details Before Proceeding**

1. Navigate to Formatted Reports > Receipts Report.

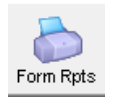

2. Use this report to identify the details of the incorrect transaction

- The General Ledger account code that was used
- Receipt amount
- Amount of GST
- Date of original transaction

| <b>20/01/2023</b><br>172 | 0 | QBE Mercantile Mutual Insurance | irance 3,500.00 | 0.00 | 0.00 | 3,500.00 | Flood damage Storm 4300 |
|--------------------------|---|---------------------------------|-----------------|------|------|----------|-------------------------|
|                          |   |                                 | 3,500.00        | 0.00 | 0.00 | 3,500.00 |                         |

3. Record the details as they will need to be reversed and note the date you wish to use.

# Where to Enter the Journals in Strata Master

1. Navigate to Accounting > Adjustment > Journal Entry

| Adjustments                    | > | Journal Entry            |
|--------------------------------|---|--------------------------|
| End of Financial Year Rollover |   | Search/Edit Transactions |

2. Select General Ledger and enter the relevant Plan Number.

| 🗊 Journal Entry         |                                                            |  |  |  |  |  |
|-------------------------|------------------------------------------------------------|--|--|--|--|--|
|                         | 0                                                          |  |  |  |  |  |
| Ledger                  | GST registered owners corporation selected ——Active Groups |  |  |  |  |  |
| General Ledger          | Enter Plan No. or Street Name or Body Corporate Name.      |  |  |  |  |  |
| C GL with auto reversal | Strata Plan 3333<br>Hordem Place                           |  |  |  |  |  |
| C Trust Ledger          | 23 Victoria Street<br>POTTS POINT NSW 2011                 |  |  |  |  |  |

3. Create Journal 1 as below.

| Dr<br>Account: | xxxxxx | Account<br>Name: | The <b>Ledger Account</b> that received the original receipt           |  |  |  |
|----------------|--------|------------------|------------------------------------------------------------------------|--|--|--|
| Cr<br>Account: | 121000 | Account<br>Name: | Cash at Bank—Admin Fund                                                |  |  |  |
|                |        | Date:            | The date of the original receipt or other date<br>if appropriate       |  |  |  |
|                |        | Amount:          | Of the original receipt                                                |  |  |  |
|                |        | GST Amount:      | The amount as per the original entry (if zero<br>delete the GST shown) |  |  |  |
|                |        | Description:     | Reversal of incorrect receipt to adjust GST<br>(details of receipt)    |  |  |  |

4. Create Journal 2 as below.

| Dr<br>Account: | 121000 | Account<br>Name: | Cash at Bank Admin                   |  |  |  |
|----------------|--------|------------------|--------------------------------------|--|--|--|
| Cr<br>Account: | xxxxxx | Account<br>Name: | The correct Ledger Account           |  |  |  |
|                |        | Date:            | The same date as used for Journal 1  |  |  |  |
|                |        | Amount:          | Of the original receipt              |  |  |  |
|                |        | GST Amount:      | The correct GST for this transaction |  |  |  |
|                |        | Description:     | Correction of receipt from xxxxxx    |  |  |  |

5. Once the journals have been processed, reprint the GST Detail report (found in Formatted Reports) and check that all the entries are now correct.

| 💿 Formatted Reports |                                                                    |                                                                                                    |                                                                                                    |                                                                                                    |  |  |  |
|---------------------|--------------------------------------------------------------------|----------------------------------------------------------------------------------------------------|----------------------------------------------------------------------------------------------------|----------------------------------------------------------------------------------------------------|--|--|--|
|                     |                                                                    |                                                                                                    |                                                                                                    |                                                                                                    |  |  |  |
| Banking Rpts        | Strata Mgt Rpt                                                     | s Owner Rpts                                                                                                 | Client Rpts                                                                                                    | Financial Grp                                                                                                    |  |  |  |
| Group               |                                                                    | Description                                                                                                  |                                                                                                    |                                                                                                    |  |  |  |
| General Ledger      |                                                                    | Report                                                                                                    |                                                                                                    |                                                                                                    |  |  |  |
| General Ledger      |                                                                    | Report                                                                                                    |                                                                                                    |                                                                                                    |  |  |  |
| General Ledger      |                                                                    | Report                                                                                                    |                                                                                                    |                                                                                                    |  |  |  |
|                     | Banking Rpts<br>Group<br>General Led<br>General Led<br>General Led | Banking Rpts Strata Mgt Rpt<br>Group<br>General Ledger<br>General Ledger<br>General Ledger<br>General Ledger | Banking Rpts Strata Mgt Rpts Owner Rpts<br>Group Description<br>General Ledger Report<br>General Ledger Report<br>General Ledger Report | Banking Rpts Strata Mgt Rpts Owner Rpts Client Rpts<br>Group Description<br>General Ledger Report<br>General Ledger Report<br>General Ledger Report |  |  |  |

25/01/2023 6:19 pm AEDT